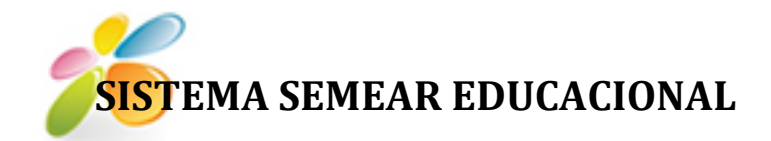

# MANUAL DE UTILIZAÇÃO

### Semear Educacional - Sistema Municipal de Excelência ao Atendimento da Rede

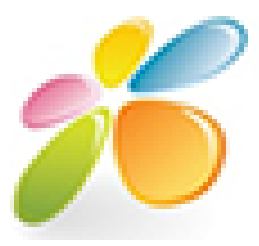

11

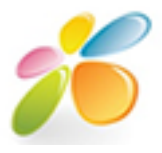

#### Sumário

| 1 - MÓDULO ALMOXARIFADO |         |   |  |  |
|-------------------------|---------|---|--|--|
| a.                      | PRODUTO | 2 |  |  |
| b.                      | ESTOQUE | 4 |  |  |

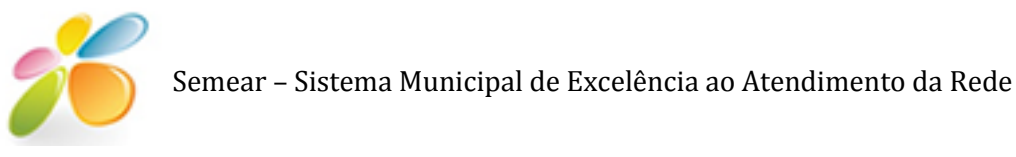

## 1.Módulo Almoxarifado

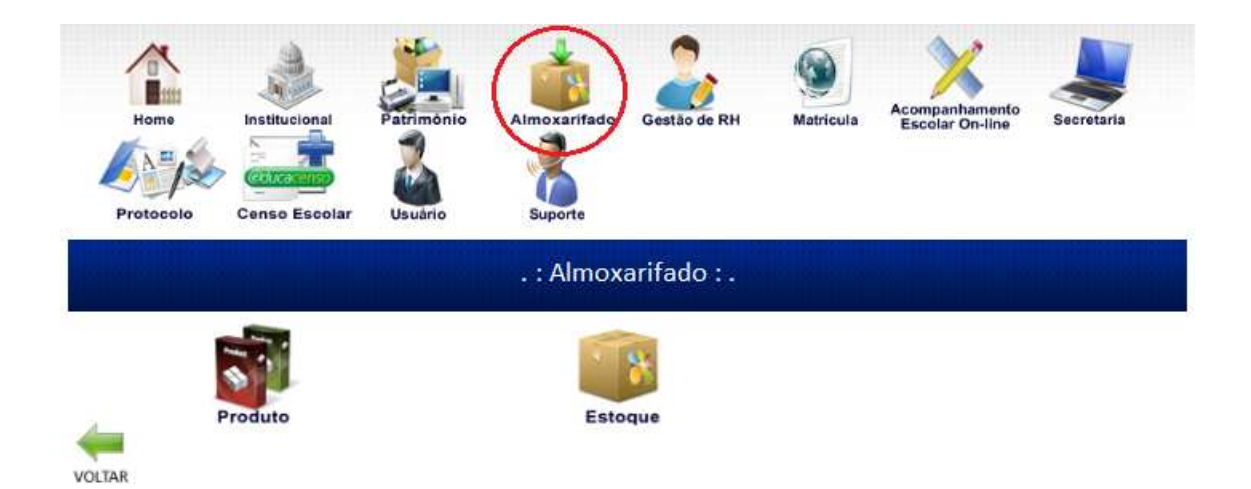

O módulo Almoxarifado é responsável por toda organização e controle do estoque de mercadorias e produtos . Foi criada com uma intarface amigável, para facilitar o uso dos possíveis usuários.

Elaborado de forma cronológica, ou seja, para o cadastro de uma função uma outra, anterior, deve estar cadastrada, devido a seus pré-requisitos. Por exemplo: para que possamos consultar a quantidade de um determinado produto esse produto deve esta devidamente cadastro.

Este módulo possibilita cadastros, consultas, alterações, exclusões, relatórios completos e filtrados de todos os produtos no estoque do almoxarifado.

# .: Almoxarifado : . Image: Produto produto produte produtoproduto produto produtoproduto prod

#### a. ALMOXARIFADO >>PRODUTO

Esta tela representa o momento em que o usuário clica no ícone Produto e aparecem às possíveis funções desta fase, que são: cadastrar, consultar, relatórios e relatórios xls.

Cada uma destas funções será apresentada em detalhes, com a finalidade de sanar qualquer dúvida dos possíveis usuários.

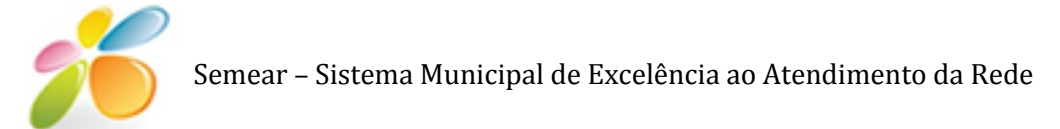

#### ALMOXARIFADO >>PRODUTO>> CADASTRAR

Nesta tela é feito o cadastro dos Produtos do almoxarifado. Para tanto é necessário o preenchimento dos campos.

ENVIAR

VOLTAR

LIMPAR

**Obs:** O caractere \* indica que o campo que o conter tem a obrigação de ser preenchido, caso contrário no momento do envio dos dados, aparecerá uma mensagem informando que determinado campo precisa ser preenchido.

**BOTÃO VOLTAR:** Volta para uma tela anterior a atual.

**BOTÃO LIMPAR:** Limpa os campos se os mesmos estiverem preenchidos.

**BOTÃO ENVIAR:** Uma vez clicado o botão enviar, aparecerá uma tela de visualização com os dados inseridos.

#### ALMOXARIFADO >>PRODUTO>>CONSULTAR

|              | . : Produ             | to - Consulta : . |           |         |         |
|--------------|-----------------------|-------------------|-----------|---------|---------|
| 771          | Descrição do Produto: |                   | Q         |         |         |
|              | Descrição             | Marca             | Consultar | Alterar | Excluir |
| IMPRESSORA   |                       | HP                | a         | - E     | 8       |
| PAPEL OFÃCIO |                       | MARCA 1           | à         | Ť       | 8       |

Uma vez clicado o botão consultar do ícone Produto aparecerá esta tela. Nela o usuário pode entrar com a descrição do Produto e clicar na luneta para consultar.a equivalência e do lado direito as opções de consultar,alteração e exclusão.

**CONSULTAR:** Clicando no botão consultar aparecerá a tela abaixo que mostra toda descrição do produto cadastrado.

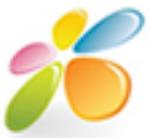

|                    |            | . : Produto - Consulta : . |
|--------------------|------------|----------------------------|
| Descrição:         | IMPRESSORA |                            |
| Marca:             | HP         |                            |
| Unidade de Medida: | UNIDADE(S) |                            |
| Estoque Mínimo:    | 10         |                            |
|                    |            |                            |
|                    |            |                            |

VOLTAR

**ALTERAÇÃO:** Clicando no botão alteração aparecerá a tela abaixo que permite ter na visualização da tela de cadastro, a possibilidade de alterar os campos e atualizar os mesmos no banco de dados.

| . : Produto - Alteração : . |        |                      |  |                 |
|-----------------------------|--------|----------------------|--|-----------------|
| *Descrição                  | *Marca | *Unidade de Medida   |  | *Estoque Mínimo |
| IMPRESSORA                  | HP     | UNIDADE(S)           |  | 10              |
| *Campos obrigatórios.       |        | VOLTAR ENVIAR LIMPAR |  |                 |

**EXCLUSÃO:** Clicando nesse botão o produto correspondente será excluído do banco de dados.

#### ALMOXARIFADO>>PRODUTO>>RELATÓRIOS

Clicando no botão relatórios e gerado um relatório completo com as descrições de todos os tipos de patrimônio seu grupo e a depreciação.

#### ALMOXARIFADO>>PRODUTO>>RELATÓRIOS XLS

Clicando no botão relatórios XLS e um relatório completo com as descrições de todos os tipos de patrimônio seu grupo e a depreciação.

#### b. ALMOXARIFADO >>ESTOQUE

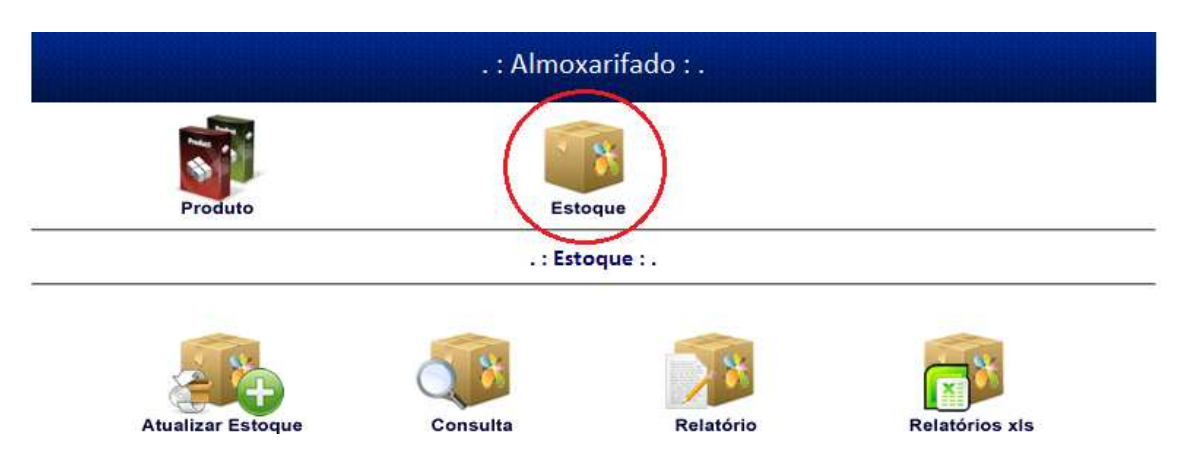

Esta tela representa o momento em que o usuário clica no ícone Estoque e aparecem às possíveis funções desta fase, que são: atualizar, consultar, relatórios e relatórios xls.

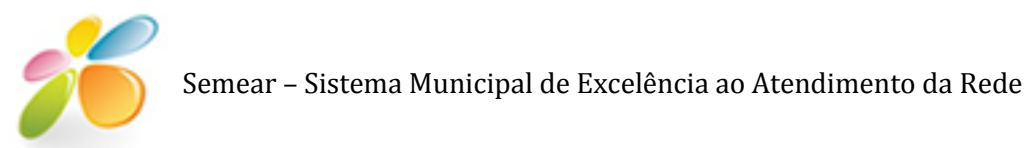

Cada uma destas funções será apresentada em detalhes, com a finalidade de sanar qualquer dúvida dos possíveis usuários.

#### ALMOXARIFADO >>ESTOQUE>> ATUALIZAR

| . : Estoque - Atualiza : . |                   |                     |          |
|----------------------------|-------------------|---------------------|----------|
| *Instituição               | © Entrada © Saída | *Data<br>27/01/2011 | *Produto |
| *Quantidade                |                   |                     |          |
| *Campos obrigatórios.      | VOLTAR            |                     |          |

Nesta tela é feito a atualização dosProdutos em estoque do almoxarifado. Para tanto é necessário o preenchimento dos campos, podendo fazer o controle de entrada e saída dos produtos.

**Obs:** O caractere \* indica que o campo que o conter tem a obrigação de ser preenchido, caso contrário no momento do envio dos dados, aparecerá uma mensagem informando que determinado campo precisa ser preenchido.

**BOTÃO VOLTAR:** Volta para uma tela anterior a atual.

**BOTÃO LIMPAR:** Limpa os campos se os mesmos estiverem preenchidos.

**BOTÃO ENVIAR:** Uma vez clicado o botão enviar, aparecerá uma tela de visualização com os dados inseridos.

#### ALMOXARIFADO >>ESTOQUE >>CONSULTAR

Uma vez clicado o botão consultar do ícone Estoque aparecerá esta tela. Nela o usuário pode entrar com a descrição do nome ou código inep da instituição e clicar na luneta para consultar a(s) Instituições(s). Clicando em detalhar aparece a tela com os detalhes do produto em estoque.

| .: Estoque - Consulta :. |                                               |          |  |  |
|--------------------------|-----------------------------------------------|----------|--|--|
| Digite                   | e o Nome ou Código INEP da Instituição:       | Q        |  |  |
| Código INEP              | Nome                                          | Detalhar |  |  |
| 29151104                 | ASSOCIAÇÃO PESTALOZZI DE ALAGOINHAS           | Q        |  |  |
| 29422710                 | CENTRO DE EDUCAÇÃO PROFISSIONAL DE ALAGOINHAS | à        |  |  |
| 29149843                 | CENTRO SOCIAL SÃO LUIZ                        | 9        |  |  |

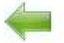

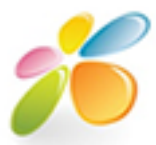

| .: E                            | stoque - Consulta :. |              |  |  |  |  |
|---------------------------------|----------------------|--------------|--|--|--|--|
| COLÉGIO MUNICIPAL DE ALAGOINHAS |                      |              |  |  |  |  |
| Descrição do produto:           |                      | 0,           |  |  |  |  |
| Descrição                       | Quantidade           | Estoque Mín. |  |  |  |  |
| PAPEL OFÃCIO                    | 559 CAIXA(S)         | 500 CAIXA(S) |  |  |  |  |
|                                 |                      |              |  |  |  |  |

VOLTAR

#### ALMOXARIFADO>>ESTOQUE>>RELATÓRIOS

Clicando no botão relatórios e gerado um relatório completo com as descrições de todos os tipos de patrimônio seu grupo e a depreciação.

#### ALMOXARIFADO>>ESTOQUE>>RELATÓRIOS XLS

Clicando no botão relatórios XLS e um relatório completo com as descrições de todos os tipos de patrimônio seu grupo e a depreciação.